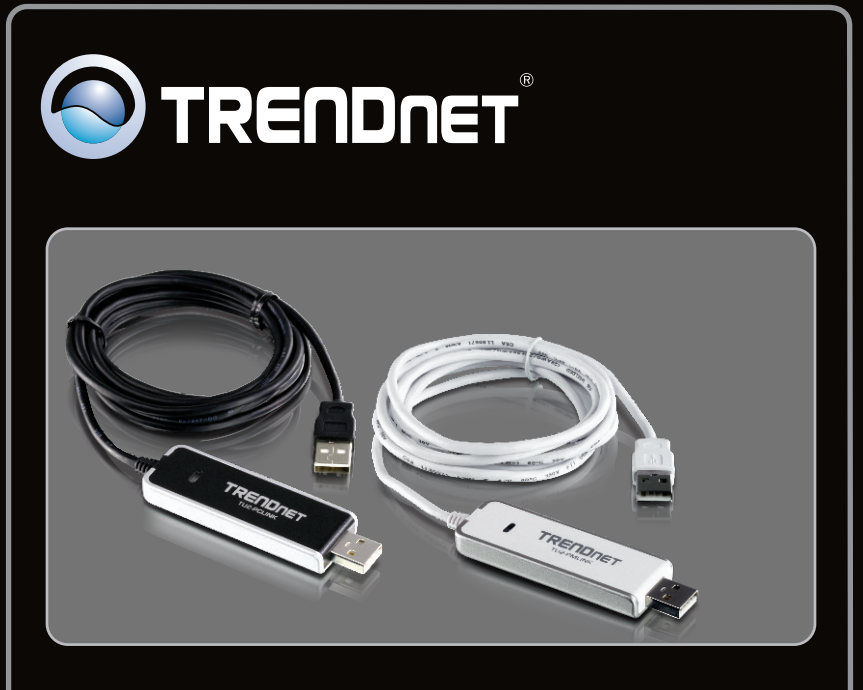

Anleitung zur Schnellinstallation

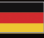

# TU2-PCLINK TU2-PMLINK 1.01

# **Table of Contents**

| Deutsch                           | 1  |
|-----------------------------------|----|
| 1. Bevor Sie anfangen             | 1  |
| 2. Installation                   | 3  |
| 3. Verwendung des Dienstprogramms | 4  |
| 4. Schnellübersicht               | 6  |
|                                   |    |
| Technical Specifications          | 9  |
| Troubleshooting                   | 10 |

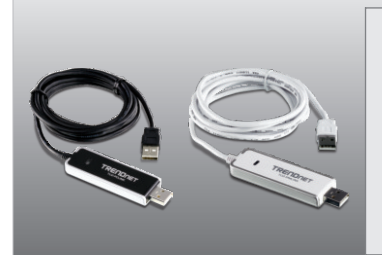

### Packungsinhalt

- TU2-PCLINK/TU2-PMLINK
- Mehrsprachige Installationsanleitung

## Systemanforderungen

- Prozessor: 300 MHz oder schneller/ 800 MHz oder schneller (Windows Vista)/ 1GHz oder schneller (Windows 7)
- Speicher: 256 MB oder mehr/ 512 MB oder mehr (Windows Vista)/1GB RAM oder mehr (Windows 7)
- Computer mit freiem USB-1.1- oder -2.0-Slot
- Windows 7(32/64-bit)/ Vista(32/64-bit)/ 2000/XP(32/64-bit) (TU2-PCLINK)
- Windows 7(32/64-bit)/ Vista(32/64-bit)/ 2000/XP(32/64-bit), Mac OS X (10.4~10.6)(TU2-PMLINK)

# Anwendung

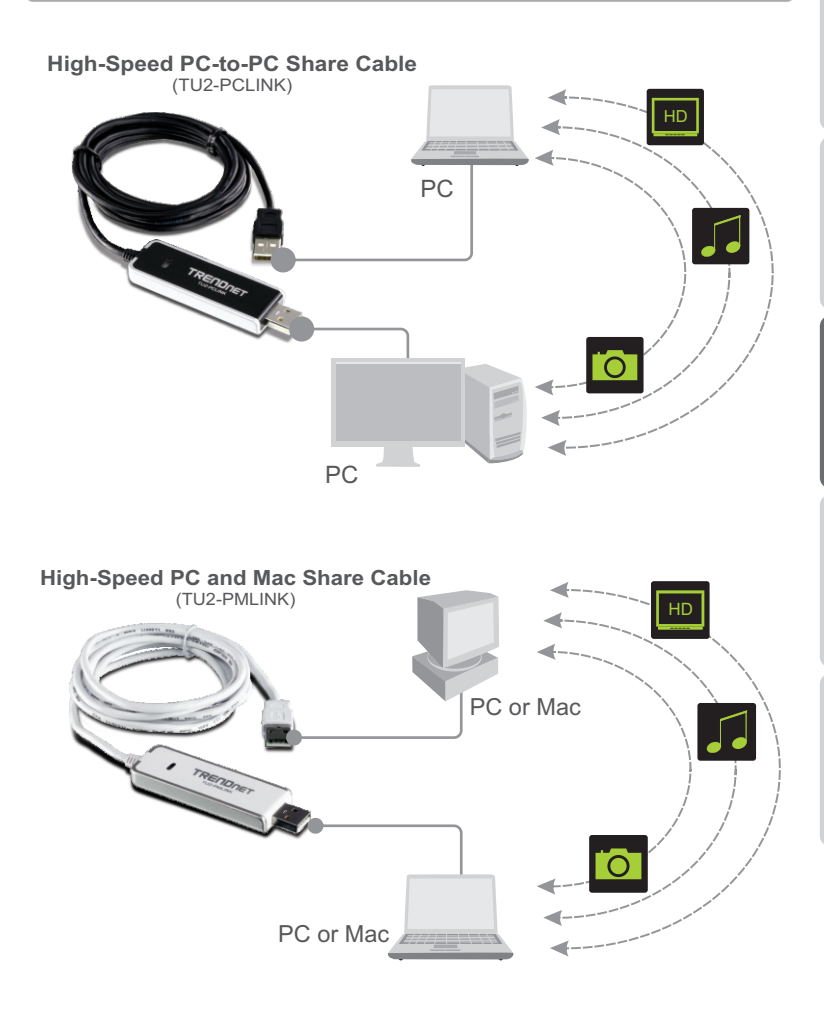

## 2. Installation

Installation der Hardware

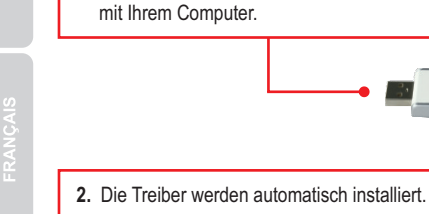

3. Wiederholen Sie die Schritte 1-2 auf einem zweiten Computer.

1. Verbinden Sie den TU2-PCLINK/TU2-PMLINK

### Ihre Installation ist beendet!

#### **Registrieren Sie Ihr Produkt**

Nehmen Sie sich bitte einen Moment Zeit und registrieren Sie Ihr Produkt online, so dass Sie unsere umfassenden Support- und Kundendienstleistungen in Anspruch nehmen können: www.trendnet.com/register Vielen Dank für den Kauf eines TRENDnet-Produkts

TRENDNET

## 3. Verwendung des Dienstprogramms

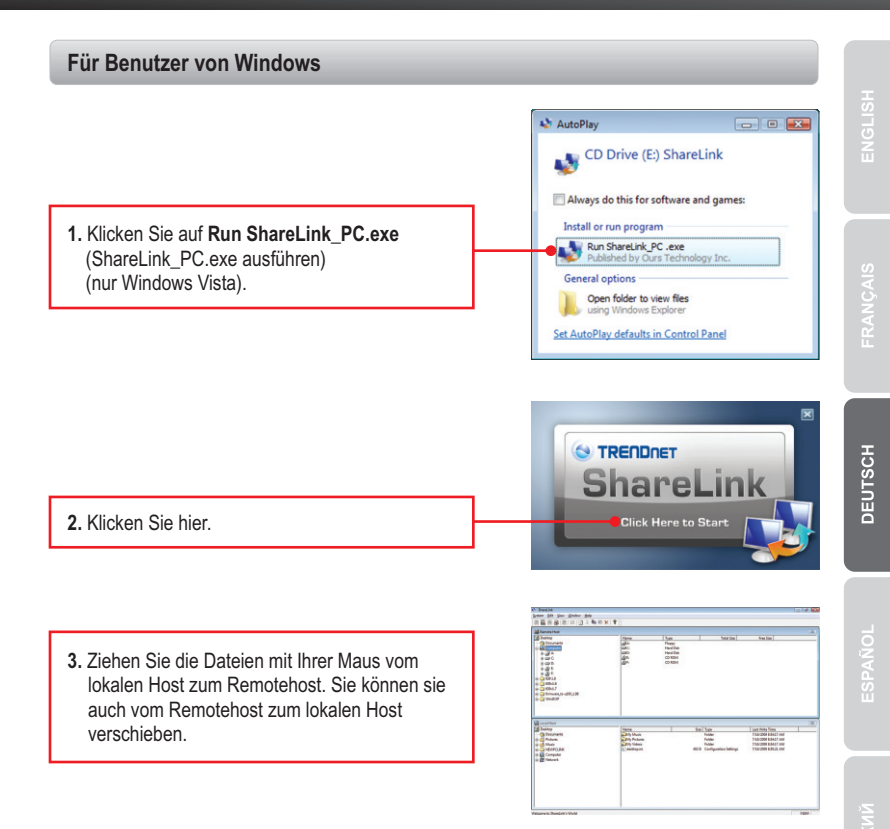

<u>Hinweis</u>: Weitere Informationen zum ShareLink-Dienstprogramm finden Sie in Abschnitt 4. Schnellübersicht.

4

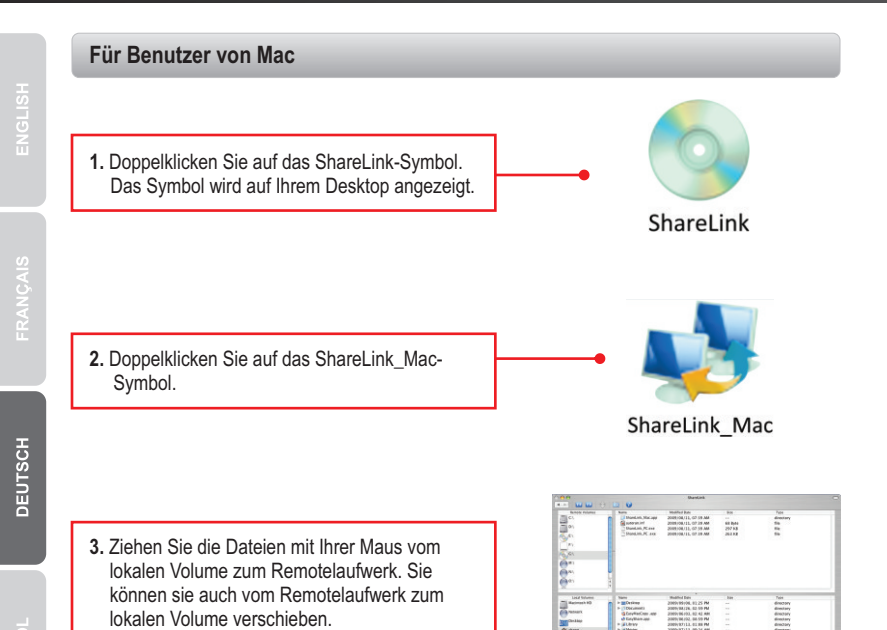

<u>Hinweis</u>: Weitere Informationen zum ShareLink-Dienstprogramm finden Sie in Abschnitt 4. Schnellübersicht.

# 4. Schnellübersicht

| Für Benutzer von Windows |                                                                                                    |  |
|--------------------------|----------------------------------------------------------------------------------------------------|--|
| 🐝 ShareLink              |                                                                                                    |  |
| System Edit View         | Window Help                                                                                                    |  |
|                          | ⇄   🗿 ằ 🖻 🖻 🗙   💡                                                                                                    |  |
| Symbol                   | Beschreibung                                                                                                    |  |
| Symbole für USB-Status   | Wenn der USB-Port des Computers 2.0 unterstützt, wird das<br>Statussymbol für USB 2.0 hervorgehoben und das Symbol für USB<br>1.1 schattiert dargestellt. Unterstützt der USB-Port nur 1.1, ist das<br>Symbol für USB 1.1 aktiv und das USB-2.0-Symbol schattiert. |  |
| Nur Lesen                | Wenn dieses Symbol leuchtet, ist der Nur-Lese-Modus aktiv.                                                                                                    |  |
| TX/RX<br>₩               | Dieses Symbol ist hervorgehoben, wenn zwischen dem<br>lokalen und dem externen Computer Daten ausgetauscht<br>werden.                                                                                                    |  |
| Aktualisieren            | Aktualisiert die ShareLink-Fenster.                                                                                                    |  |
| Ausschneiden             | Schneidet die ausgewählten Dateien oder Ordner aus.                                                                                                    |  |
| Kopieren                 | Kopiert die ausgewählten Dateien oder Ordner.                                                                                                    |  |
| Einfügen                 | Fügt die ausgewählten Dateien oder Ordner ein.                                                                                                    |  |
| Löschen                  | Löscht die ausgewählten Dateien oder Ordner.                                                                                                    |  |
| Info                     | Zeigt Informationen über das ShareLink-Programm an.                                                                                                    |  |

| 😻 Share | Link |      |                                          |      |         |  |
|---------|------|------|------------------------------------------|------|---------|--|
| System  | Edit | View | Window                                   | Help |         |  |
| ] 📃 🚇   |      |      | $  \rightleftharpoons   \textcircled{2}$ | χ 🗈  | ® ×   ? |  |

| Optionen der<br>Menüleiste | Optionen       | Beschreibung                                                                                                    |
|----------------------------|----------------|----------------------------------------------------------------------------------------------------|
| System                     | Setup          | Aktiviert/Deaktiviert Nur-Lese-Modus                                                                                              |
|                            | Beenden        | Beendet das ShareLink-Programm                                                                                                    |
| Bearbeiten                 | Ausschneiden   | Schneidet die ausgewählten Dateien oder Ordner aus.                                                                               |
|                            | Kopieren       | Kopiert die ausgewählten Dateien oder Ordner.                                                                                     |
|                            | Einfügen       | Fügt die ausgewählten Dateien oder Ordner ein.                                                                                    |
|                            | Löschen        | Löscht die ausgewählten Dateien oder Ordner.                                                                                      |
| Anzeigen                   | Symbolleiste   | Symbolleiste anzeigen/verbergen                                                                                                   |
|                            | Statusleiste   | Statusleiste anzeigen/verbergen                                                                                                   |
|                            | Große Symbole  | Stellt die Dateien und Ordner in den Fenstern für den<br>Remotehost und den lokalen Host mit großen<br>Symbolen dar.              |
|                            | Kleine Symbole | Stellt die Dateien und Ordner in den Fenstern für den<br>Remotehost und den lokalen Host mit kleinen<br>Symbolen dar.             |
|                            | Liste          | Zeigt Remotehost und lokalen Host in einer Listenansicht an.                                                                      |
|                            | Details        | Zeigt Remotehost und lokalen Host in einer<br>Detailansicht an.                                                                   |
|                            | Refresh        | Aktualisiert die Fenster für Remotehost und lokalen Host.                                                                         |
| Fenster                    | Überlappend    | Ordnet die Fenster so an, dass die Titelleisten für Remotehost und lokalen Host sichtbar sind.                                    |
|                            | Nebeneinander  | Stellt die Fenster für Remotehost und lokalen Host<br>nebeneinander dar.                                                          |
|                            | Teilen         | Teil den Bildschirm in zwei Teile, so dass die Fenster<br>für den Remotehost und den lokalen Host<br>untereinander sichtbar sind. |
|                            | Lokaler Host   | Zeigt den lokalen Host im aktiven Fenster an.                                                                                     |
| Hilfe                      | Remotehost     | Zeigt den Remotehost im aktiven Fenster an.                                                                                       |
|                            | Über ShareLink | Zeigt Informationen über das ShareLink-Programm an.                                                                               |

7

## Für Benutzer von Mac

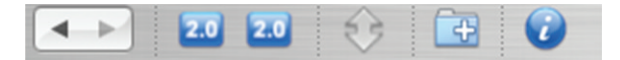

| Symbol                                           | Beschreibung                                                                                                    |  |
|--------------------------------------------------|----------------------------------------------------------------------------------------------------|--|
| Zurück                                           | Einen Schritt zurückgehen                                                                                                    |  |
| Vorwärts                                         | Einen Schritt vorwärts gehen                                                                                                    |  |
| Symbole für lokale und externe<br>USB-Anschlüsse | Das linke Symbol gilt für den lokalen Computer. Das rechte<br>Symbol bezieht sich auf den externen Computer. Das Symbol<br>zeigt 2.0 an, wenn der TU2-PMLINK mit einem USB-2.0-Port<br>verbunden ist. |  |
| Datenübertragung                                 | Dieses Symbol leuchtet, wenn zwischen dem lokalen und dem<br>externen Computer Daten ausgetauscht werden. Werden keine<br>Daten übertragen, wird das Symbol schattiert dargestellt.                   |  |
| Neuer Ordner                                     | Erstellt einen neuen Ordner.                                                                                                    |  |
| Info                                             | Zeigt Informationen über das ShareLink-Programm an.                                                                                                    |  |

# ShareLink Edit Window

| Alle auswählen | Options        | Description                                                          |  |
|----------------|----------------|----------------------------------------------------------------------|--|
| ShareLink      | Setup          | Aktiviert/Deaktiviert Nur-Lese-Modus                                 |  |
|                | Beenden        | Beendet das ShareLink-Programm                                       |  |
| Bearbeiten     | Ausschneiden   | Schneidet die ausgewählten Dateien oder Ordner aus.                  |  |
|                | Kopieren       | Kopiert die ausgewählten Dateien oder Ordner.                        |  |
|                | Einfügen       | Fügt die ausgewählten Dateien oder Ordner ein.                       |  |
|                | Löschen        | Verschiebt die ausgewählten Dateien und Ordner in<br>den Papierkorb. |  |
|                | Alle auswählen | Markiert alle Dateien im aktiven Fenster.                            |  |
| Fenster        | Minimieren     | Minimiert das Fenster des ShareLink-Programms.                       |  |

# **Technical Specifications**

| Interface         | USB Type A Female                                                                                                    |  |
|-------------------|----------------------------------------------------------------------------------------------------|--|
| Standard          | USB 2.0                                                                                                    |  |
| Power Mode        | USB Bus Powered                                                                                                    |  |
| Data Rate         | Up to 160Mbps                                                                                                    |  |
| Diagnostic LEDs   | Green Solid Light: The TU2-PCLINK/TU2-PMLINK is connected to<br>at least one computer.<br>Green Flashing Light: Data is being transferred. |  |
| Cable Length      | 1.8m (6ft)                                                                                                    |  |
| Housing           | ABS (plastic)                                                                                                    |  |
| Operating Systems | TU2-PCLINK: Windows 7/ Vista/ XP/ 2000<br>TU2-PMLINK: Windows 7/ Vista/ XP/ 2000, Mac OS X (10.4~10.6)                                     |  |
| Power Consumption | 1W                                                                                                    |  |
| Dimensions        | 80 x 25 x 9 mm (3.14 x 0.98 x 0.35in.)                                                                                                    |  |
| Weight            | 50g (1.76 oz.)                                                                                                    |  |
| Temperature       | Operating: 0° C ~ 50° C (32° F ~ 122° F)<br>Storage: -40° C ~ 55° C (-40° F ~ 131° F)                                                      |  |
| Humidity          | 10% ~ 95%, non-condensing                                                                                                    |  |
| Certifications    | CE, FCC                                                                                                    |  |

#### The installation menu does not appear automatically after I connect the TU2-PCLINK/TU2-PMLINK to my computer. What should I do?

For Windows 2000/XP, if the installation menu does not appear automatically, double-click on My Computer. Then double click on ShareLink. For Windows Vista/7, if the installation menu does not appear automatically, double-click on Computer. Then double-click on ShareLink.

#### My computer does not detect the TU2-PCLINK/TU2-PMLINK. What should I do?

- Make sure your computer meets the minimum requirements as specified in Section 1 of this quick installation guide.
- 2. Connect the TU2-PCLINK/TU2-PMLINK into a different USB port on your computer.

If you still encounter problems or have any questions regarding the **TU2-PCLINK/TU2-PMLINK**, please contact TRENDnet's Technical Support Department.

#### Limited Warranty

TRENDnet warrants its products against defects in material and workmanship, under normal use and service, for the following lengths of time from the date of purchase.

#### TU2-PCLINK/TU2-PMLINK - 2 Years Limited Warranty AC/DC Power Adapter, Cooling Fan and Power Supply carry a 1 year limited warranty

If a product does not operate as warranted during the applicable warranty period, TRENDnet shall reserve the right, at its expense, to repair or replace the defective product or part and deliver an equivalent product or part to the customer. The repair/replacement unit's warranty continues from the original date of purchase. All products that are replaced become the property of TRENDnet. Replacement products may be new or reconditioned. TRENDnet does not issue refunds or credit. Please contact the point-of-purchase for their return policies.

TRENDnet shall not be responsible for any software, firmware, information, or memory data of customer contained in, stored on, or integrated with any products returned to TRENDnet pursuant to any warranty.

There are no user serviceable parts inside the product. Do not remove or attempt to service the product by any unauthorized service center. This warranty is voided if (i) the product has been modified or repaired by any unauthorized service center, (ii) the product was subject to accident, abuse, or improper use (iii) the product was subject to conditions more severe than those specified in the manual.

Warranty service may be obtained by contacting TRENDnet within the applicable warranty period and providing a copy of the dated proof of the purchase. Upon proper submission of required documentation a Return Material Authorization (RMA) number will be issued. An RMA number is required in order to initiate warranty service support for all TRENDnet products. Products that are sent to TRENDnet for RMA service must have the RMA number marked on the outside of return packages and sent to TRENDnet prepaid, insured and packaged appropriately for safe shipment. Customers shipping from outside of the USA and Canada are responsible for return shipping fees. Customers shipping from outside of the USA are responsible for custom charges, including but not limited to, duty, tax, and other fees.

WARRANTIES EXCLUSIVE: IF THE TRENDNET PRODUCT DOES NOT OPERATE AS WARRANTED ABOVE, THE CUSTOMER'S SOLE REMEDY SHALL BE, AT TRENDNET'S OPTION, REPAIR OR REPLACE. THE FOREGOING WARRANTIES AND REMEDIES ARE EXCLUSIVE AND ARE IN LIEU OF ALL OTHER WARRANTIES, EXPRESSED OR IMPLIED, EITHER IN FACT OR BY OPERATION OF LAW, STATUTORY OR OTHERWISE, INCLUDING WARRANTIES OF MERCHANTABILITY AND FITNESS FOR A PARTICULAR PURPOSE. TRENDNET NEITHER ASSUMES NOR AUTHORIZES ANY OTHER PERSON TO ASSUME FOR IT ANY OTHER LIABILITY IN CONNECTION WITH THE SALE, INSTALLATION MAINTENANCE OR USE OF TRENDNET'S PRODUCTS.

TRENDNET SHALL NOT BE LIABLE UNDER THIS WARRANTY IF ITS TESTING AND EXAMINATION DISCLOSE THAT THE ALLEGED DEFECT IN THE PRODUCT DOES NOT EXIST OR WAS CAUSED BY CUSTOMER'S OR ANY THIRD PERSON'S MISUSE, NEGLECT, IMPROPER INSTALLATION OR TESTING, UNAUTHORIZED ATTEMPTS TO REPAIR OR MODIFY, OR ANY OTHER CAUSE BEYOND THE RANGE OF THE INTENDED USE, OR BY ACCIDENT, FIRE, LIGHTNING, OR OTHER HAZARD.

LIMITATION OF LIABILITY: TO THE FULL EXTENT ALLOWED BY LAW TRENDNET ALSO EXCLUDES FOR ITSELF AND ITS SUPPLIERS ANY LIABILITY, WHETHER BASED IN CONTRACT OR TORT (INCLUDING NEGLIGENCE), FOR INCIDENTAL, CONSEQUENTIAL, INDIRECT, SPECIAL, OR PUNITIVE DAMAGES OF ANY KIND, OR FOR LOSS OF REVENUE OR PROFITS, LOSS OF BUSINESS, LOSS OF INFORMATION OR DATE, OR OTHER FINANCIAL LOSS ARISING OUT OF OR IN CONNECTION WITH THE SALE, INSTALLATION, MAINTENANCE, USE, PERFORMANCE, FAILURE, OR INTERRUPTION OF THE POSSIBILITY OF SUCH DAMAGES, AND LIMITS ITS LIABILITY TO REPAIR, REPLACEMENT, OR REFUND OF THE PURCHASE PRICE PAID, AT TRENDNET'S OPTION. THIS DISCLAIMER OF LIABILITY FOR DAMAGES WILL NOT BE AFFECTED IF ANY REMEDY PROVIDED HEREIN SHALL FAIL OF ITS ESSENTIAL PURPOSE.

Governing Law: This Limited Warranty shall be governed by the laws of the state of California.

Some TRENDnet products include software code written by third party developers. These codes are subject to the GNU General Public License ("GPL") or GNU Lesser General Public License ("LGPL").

Go to <u>http://www.trendnet.com/gpl</u> or <u>http://www.trendnet.com</u> Download section and look for the desired TRENDnet product to access to the GPL Code or LGPL Code. These codes are distributed WITHOUT WARRANTY and are subject to the copyrights of the developers. TRENDnet does not provide technical support for these codes. Please go to <u>http://www.gnu.org/licenses/gpl.txt</u> or <u>http://www.gnu.org/licenses/lgpl.txt</u> for specific terms of each license.

#### Certifications

This equipment has been tested and found to comply with FCC and CE Rules. Operation is subject to the following two conditions:

(1) This device may not cause harmful interference.

(2) This device must accept any interference received. Including interference that may cause undesired operation.

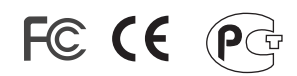

Waste electrical and electronic products must not be disposed of with household waste. Please recycle where facilities exist. Check with you Local Authority or Retailer for recycling advice.

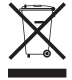

NOTE: THE MANUFACTURER IS NOT RESPONSIBLE FOR ANY RADIO OR TV INTERFERENCE CAUSED BY UNAUTHORIZED MODIFICATIONS TO THIS EQUIPMENT. SUCH MODIFICATIONS COULD VOID THE USER'S AUTHORITY TO OPERATE THE EQUIPMENT.

#### **ADVERTENCIA**

En todos nuestros equipos se mencionan claramente las caracteristicas del adaptador de alimentacón necesario para su funcionamiento. El uso de un adaptador distinto al mencionado puede producir daños fisicos y/o daños al equipo conectado. El adaptador de alimentación debe operar con voltaje y frecuencia de la energia electrica domiciliaria existente en el pais o zona de instalación.

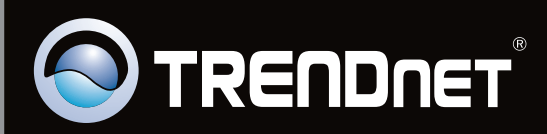

# **Product Warranty Registration**

Please take a moment to register your product online. Go to TRENDnet's website at http://www.trendnet.com/register

Copyright ©2009. All Rights Reserved. TRENDnet.